## **PBS\_AssetCheck Quick Start Guide**

Run the installer PBS\_AssetCheck\_Setup.exe

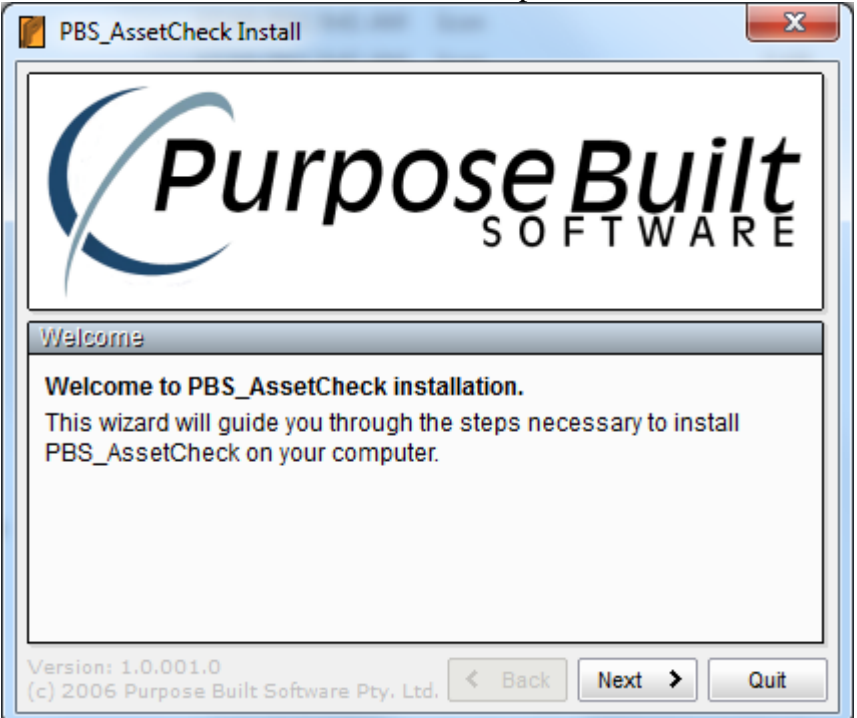

Once installed run the Server either by the shortcut on the desktop or the file found at <u>C:\Program Files\Purpose Built Software\PBS AssetCheck\PBS AssetCheck Server.exe</u>

| Warehouse Server - Main Menu |             |  |
|------------------------------|-------------|--|
| Purpose Built                |             |  |
| Ass                          | ets         |  |
| Asset                        | Types       |  |
| Asset 9                      | Status      |  |
| Asset Check                  |             |  |
| Device Assignment            |             |  |
| Sites                        |             |  |
| Import                       |             |  |
| Reports                      |             |  |
| Server Settings              |             |  |
| Sync H                       | listory     |  |
| Instal                       | Install PDA |  |
| Start Emulator               |             |  |
| Reset De                     | mo Data     |  |
| About                        | Exit        |  |

First time users click the [Reset Demo Data] button. Confirm and wait for the "Sample Data Reset" message.

This will create some default Asset Statuses and will install two sites, Crows Nest Uni and St Leonards TAFE with locations for and assets for each.

You can view this data by clicking on the [Sites] then drill down through Location and SubLocation and Assets.

| Fite List       |                                                                                                 | I location   |                                         | Site .     | -                  |                                     |
|-----------------|-------------------------------------------------------------------------------------------------|--------------|-----------------------------------------|------------|--------------------|-------------------------------------|
| Site List       |                                                                                                 | E COCUMUNT   |                                         |            |                    | and the second second second second |
| Look for: -     | a in Code 💌                                                                                     | Crows N      | est Uni                                 | Site De    | tail               |                                     |
| Show Ins        | actives                                                                                         | Location Der | əi                                      | Site Detai |                    |                                     |
| Active          | Code V Name Barcode                                                                             | M Is Active  |                                         | M Is Activ |                    |                                     |
| St L            | eonards TAPE St Leonards TAPE                                                                   | Code:        | Block B                                 | Code:      | Crows Nest U       | Ini                                 |
|                 |                                                                                                 | Name:        | Block B                                 | Name:      | Crows Nest L       | Ini                                 |
|                 |                                                                                                 | Barcode:     |                                         | Barcode:   |                    |                                     |
|                 |                                                                                                 | Notes:       |                                         | Notes:     |                    |                                     |
|                 |                                                                                                 | SubLocation  | Code Name Barcode                       | Locations: | Code               | Name Barcode                        |
|                 |                                                                                                 |              | Canteen Canteen                         |            | Block A<br>Block B | Block B                             |
|                 |                                                                                                 |              |                                         |            | Block C            | Block C                             |
|                 |                                                                                                 |              |                                         |            |                    |                                     |
|                 |                                                                                                 |              |                                         |            |                    |                                     |
|                 |                                                                                                 |              |                                         |            |                    |                                     |
|                 |                                                                                                 |              |                                         |            |                    |                                     |
|                 |                                                                                                 |              |                                         |            |                    |                                     |
|                 |                                                                                                 |              |                                         |            |                    |                                     |
|                 |                                                                                                 |              |                                         |            |                    |                                     |
|                 |                                                                                                 |              |                                         |            |                    |                                     |
|                 |                                                                                                 |              | < · · · · · · · · · · · · · · · · · · · |            | <                  | >                                   |
|                 |                                                                                                 |              | Add SubLocation Cancel Close Main Menu  |            |                    | Add Location Cancel Close Main Menu |
|                 | Add New Close Main Menu                                                                         |              |                                         | _          |                    |                                     |
| 📓 SubLocatio    | in 🗆 🖻 🗙                                                                                        | 📔 Asset      |                                         |            |                    |                                     |
| Crows N         | est Uni/Block B                                                                                 | Crows N      | est Uni/Block B/Canteen                 |            |                    |                                     |
| Subl ocation    | Datal                                                                                           | Asset Detail | est only block by cunteen               |            |                    |                                     |
| Colling Antiput |                                                                                                 | Calls Anti-  |                                         |            |                    |                                     |
| Code:           | Century                                                                                         | E 15 Acove   | Centure                                 |            |                    |                                     |
| Code:           | Canteen                                                                                         | Description  | Canteen                                 |            |                    |                                     |
| Name:           | Canteen                                                                                         | Description: |                                         |            |                    |                                     |
| Barcode:        |                                                                                                 | Asset Id:    | 400624                                  |            |                    |                                     |
| Notes:          |                                                                                                 | Barcode:     | 400624                                  |            |                    |                                     |
| Assets          | Active Id Barcode Type SubType                                                                  | Type:        | Emergency Light                         |            |                    |                                     |
| 1               | ✓ 400522 400522 Exit Light Staniite Quickfit<br>✓ 400523 400523 Exit Light Staniite Quickfit    | Sub Type:    | 1 x 18w Diffused                        |            |                    |                                     |
|                 | ✓ 400624 400624 Emergency Light 1 x 18w Diffused                                                | Notes:       |                                         |            |                    |                                     |
|                 | ✓ 400625 400625 Emergency Light 1 x 18w Diffused                                                | History:     | Date Status                             |            |                    |                                     |
|                 | ✓ 400629 400629 Emergency Light 1 x 18w Diffused<br>A00631 400631 Exit Light Stanilite Chicklet |              |                                         |            |                    |                                     |
|                 | ✓ 400632 400632 Emergency Light 2 x 18w Diffused                                                |              |                                         |            |                    |                                     |
|                 | ✓ 400635 400635 Spitfire Spitfire                                                               |              |                                         |            |                    |                                     |
|                 | ✓ 476002 476002 Exit Light Legrande Slide                                                       |              |                                         |            |                    |                                     |
|                 |                                                                                                 |              |                                         |            |                    |                                     |
|                 |                                                                                                 |              |                                         |            |                    |                                     |
|                 |                                                                                                 |              |                                         |            |                    |                                     |
|                 | N                                                                                               |              |                                         |            |                    |                                     |
|                 | Add Asset Cancel Close Main Menu                                                                |              | Cancel Close Main Menu                  |            |                    |                                     |

From the main menu, click the [Start Emulator] button. This will start the PDA emulator and with it you can do everything as you can on the PDA just on the desktop.

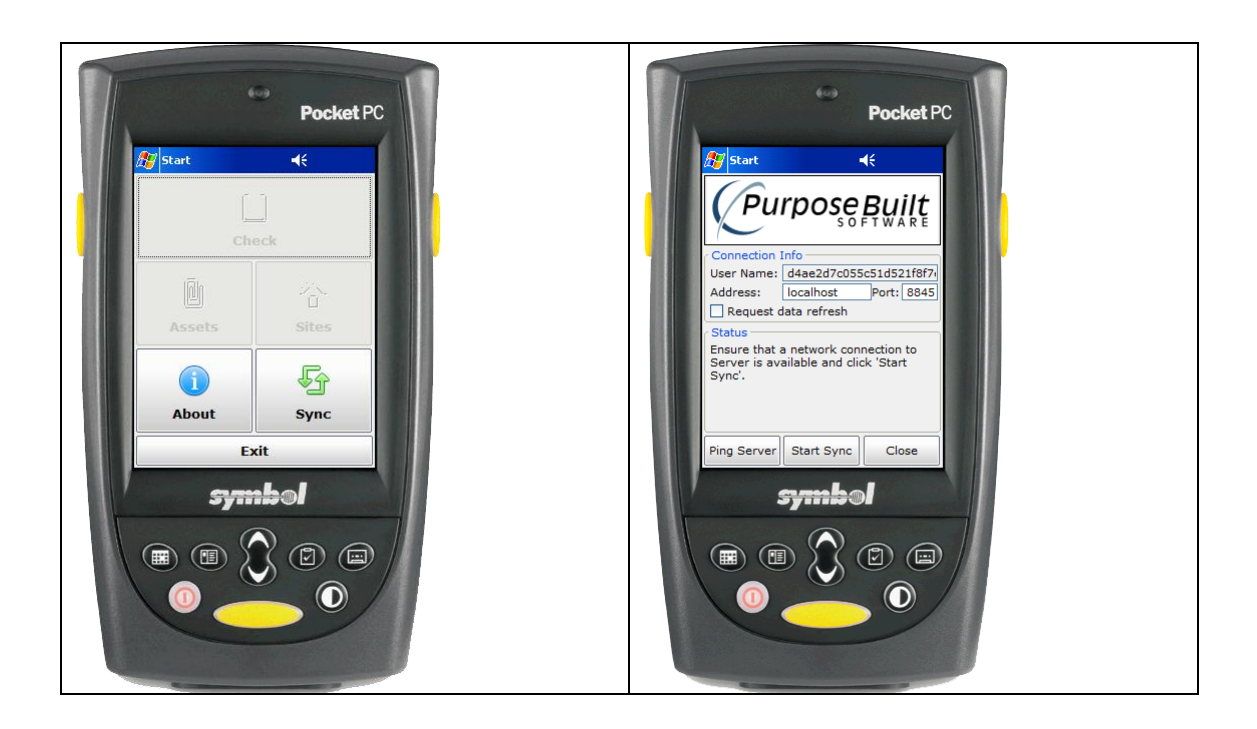

From the main menu on the Emulator click [Sync] then on sync screen click [Start Sync]. This lets the server know about the PDA so that sites can be allocated to that particular PDA.

From the main menu on the Server, click [Device Assignment]. Click on one of the devices in the left had grid. On the next screen place a tick next to the sites that you want loaded into that PDA and untick any sites that are no longer needed on the PDA.

| Pevice List                        | The second second secon |                  |
|------------------------------------|----------------------------------------------------------------------------------------------------|------------------|
| Device List                        |                                                                                                    |                  |
| Look for: 🗝                        |                                                                                                    | in Id 💌          |
| Show Inactives                     |                                                                                                    |                  |
| Active Id 🔻                        | Sel Code                                                                                                    | Name             |
| ✓ 1F283F141FF6001346E604EB010818FF | Crows Nest Uni                                                                                                    | Crows Nest Uni   |
| d4ae2d7c055c51d521f8f7ecd0d9278d   | St Leonards TAFE                                                                                                    | St Leonards TAFE |
|                                    |                                                                                                    |                  |
|                                    |                                                                                                    | <b>&gt;</b>      |
|                                    | C                                                                                                    | ose Main Menu    |

Click [Close] to save the selections.

Back on the PDA (or emulator) click the [Sync] button again to get the latest site data.

Tick the "Request data refresh" box before the [Start Sync] at any time to force a reload of the data from the server to the PDA. This is not normally necessary.

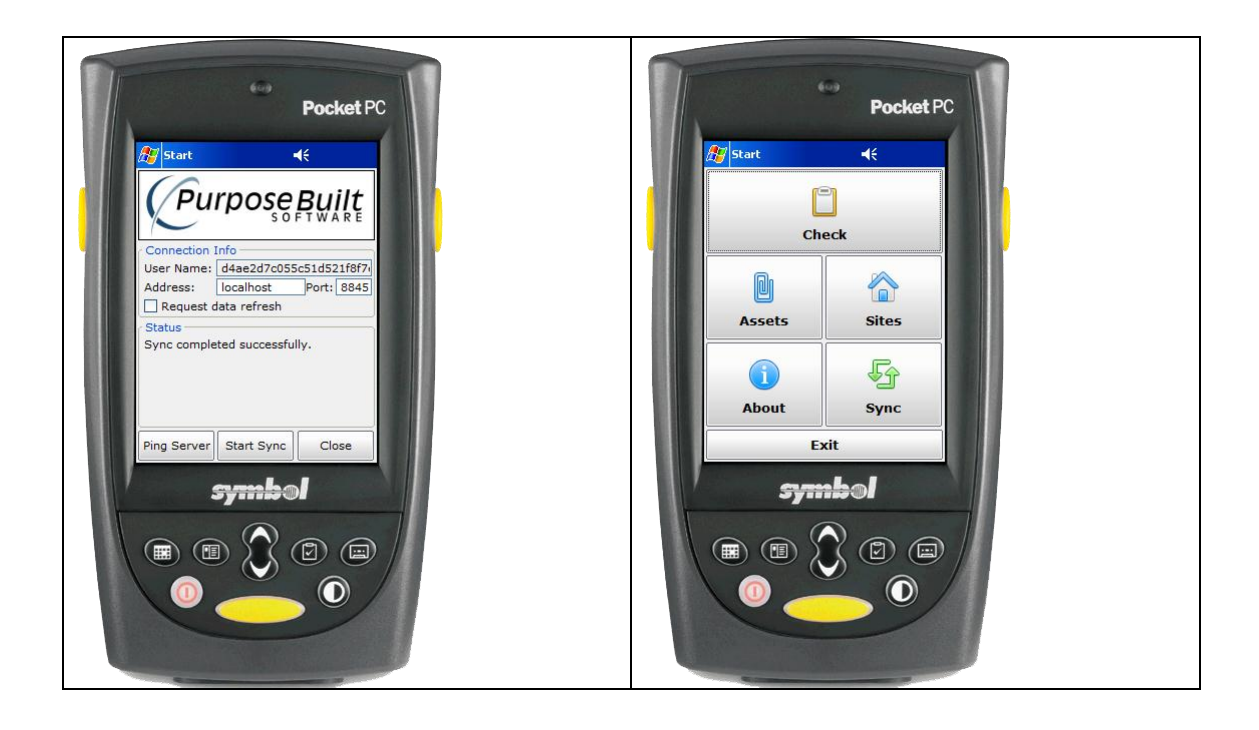

On the PDA you can view the site and asset data in much the same way as the desktop.

To start an asset check run click the [Check] button, click [Add New], select the site from the drop down combo box, enter a person name, set the dates and then click [Start].

The radio buttons "Loc" will display the locations at this site, "Checked" will display all the assets currently checked at this site and "Not Checked" shows the assets that are at this site but have not been checked yet.

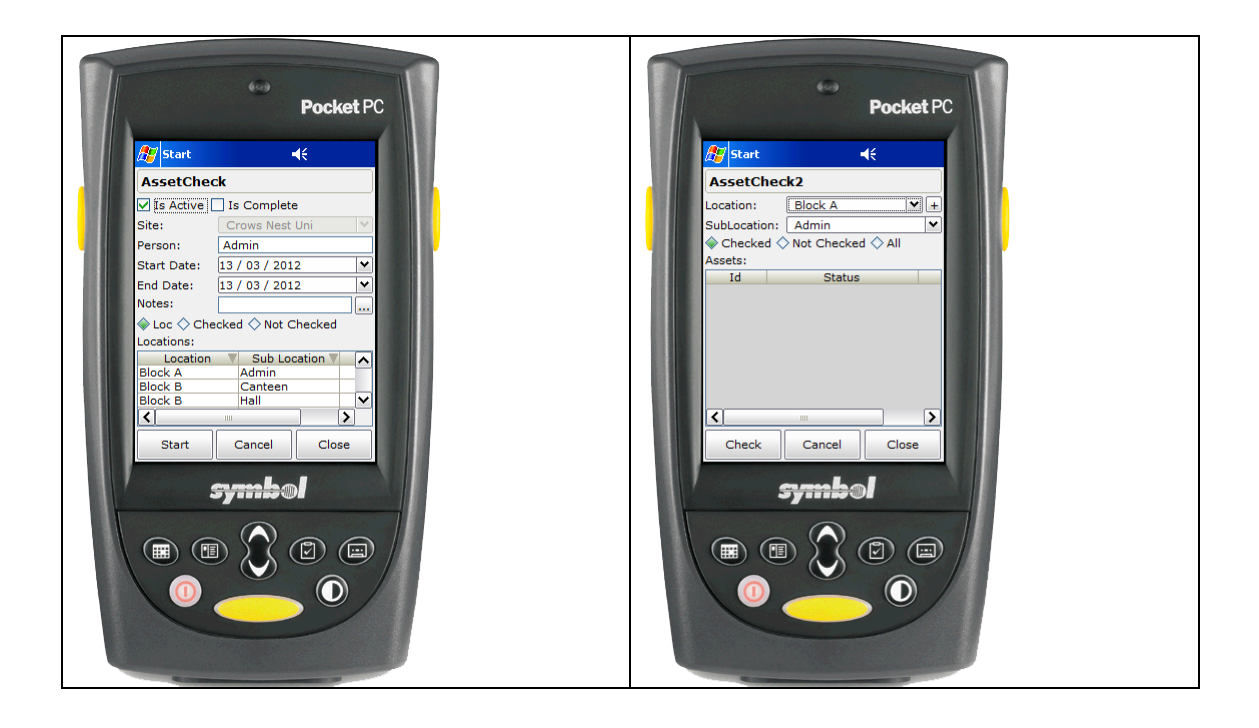

The main Check screen is shown below.

| 5tart                | du Tabas una      | <b>€</b> |
|----------------------|-------------------|----------|
| AssetChec            |                   |          |
| SubLocation:         | Admin             | ¥+       |
| Description:         |                   |          |
| Asset Id:<br>Paraada |                   |          |
| Type:                |                   |          |
| SubType:             |                   |          |
| Status:              | Passed            | ~        |
| Notes:               |                   |          |
| Save                 | Cancel            | Close    |
| 4                    | <del>symb</del> e |          |
|                      |                   |          |

[+] means add a new asset

[...] means display and edit the existing details

If the SubLocation is not right, you can change it by selecting from the drop down combo box or to edit the name of the existing one, click the [...] button. To add a new one click the [+] button.

| Pocket PC                                                                                                    | Pocket PC                                                                                                    | Pocket PC                                                                                                    |
|----------------------------------------------------------------------------------------------------|----------------------------------------------------------------------------------------------------|----------------------------------------------------------------------------------------------------|
| Sublocation   Sublocation   Sublocation   Sublocation   Sublocation   Sublocation   Sublocation   Sublocation   Start   Cancel   Close   Notes:   Cancel   Close   Q   Q   Cancel   Close   Q   Q   Spmbol | Sublocation   Sublocation   Sublocation Detail   Sublocation Detail   Stactive   Code:   Admin Office   Barcode:   Notes:   Cancel   Close   Q w e r t y u o p   a f g h j k i   Shft z x c v b n m   Sprinbol | Stat   SubLocation   SubLocation Detail   SubLocation Detail   SubLocation Detail   SubLocation Detail   Stat   Stat   Cancel   Close   Name:   Barcode:   Name:   Cancel   Close   Q w e r t y u i o P   a s d f g h j k i   Shft z x c v b n m   IZ3    Symbol |

An asset id, or barcode can be keyed in or scanned and the information for that asset is currently displayed.

| Pocket PC                                                                                                    | Pocket PC                                                                                                    | Pocket PC                                                                                                    |
|----------------------------------------------------------------------------------------------------|----------------------------------------------------------------------------------------------------|----------------------------------------------------------------------------------------------------|
| 💦 Start 🖌                                                                                                    | <mark>Æ Start                                  </mark>                                                                                             | <mark>Æ Start                                  </mark>                                                                                                    |
| AssetCheckItem                                                                                                    | AssetCheckItem                                                                                                    | AssetCheckItem                                                                                                    |
| SubLocation: Admin V +<br>Description:<br>Asset Id: E +<br>Barcode:<br>Type:<br>SubType:<br>Status: Passed V<br>Notes: | SubLocation: Admin V +<br>Description:<br>Asset Id: 400636 E +<br>Barcode:<br>Type:<br>SubType:<br>Status: Passed V<br>Notes:<br>Save Cancel Close | SubLocation: Admin 🔍 +<br>Description:<br>Asset Id: 400636 E +<br>Barcode: 400636<br>Type: Exit Light<br>SubType: Stanilite Quickfit<br>Status: Passed V<br>Notes:                                                                                                    |
| Save Cancel Close<br>Symbol<br>()<br>()<br>()<br>()<br>()<br>()<br>()<br>()<br>()<br>()                                | 4 5 6 . ↓<br>abc 1 2 3 0 ↓<br>symbol                                                                                                    | Save Cancel Close<br>Symbol<br>EXAMPLE (Close)<br>Symbol<br>(Comparison of the symbol<br>(Comparison of the symb |

An asset may also be looked up from a list or a new asset added.

| Pocket PC                                                                                                    | Pocket PC                                                                                                    |  |
|----------------------------------------------------------------------------------------------------|----------------------------------------------------------------------------------------------------|--|
| Start     €       Asset List     Crows N\*       Look for: -A     Admin       ✓ Show Inactives     in Id       Active Id     Barcode       ✓ 400637     400635       Exit Light     400638       ✓ 400639     400639       ✓ 400639     400639       ✓ 400639     400639 | Start       ▲€         Asset       Block A/Admin         ☑ Is Active       SubLoc:         SubLoc:       Admin         ☑ esc:       East Piller         Asset 1d:       12345         Barcode:       12345         Type:       Emergency Light       ¥         SubType:       2 x 36w Diffused       ¥         Notes: |  |
|                                                                                                    | Pisoly:<br>7 8 9                                                                                                    |  |

If there is no current description for an asset, you can add one directly on this screen else click the  $[\ldots]$  button and type one in.

| Pocket PC                                                                                                    | Pocket PC                                                                                                    |  |
|----------------------------------------------------------------------------------------------------|----------------------------------------------------------------------------------------------------|--|
| Start $\boldsymbol{\ell}$ AssetCheckTemSubLocation:AdminSubLocation:AdminSubLocation:Asset Id:400637Barcode:400537Type:Exit LightSubType:Exit LightSubType:Exit LightSubType:Status:PassedNotes:SweQ w e r t Y u o pShft z x c v b n mShft z x c v b n mImage: Status:Status:Status:Subtrown:Subtrown:Subtrown:Subtrown:Subtrown:Subtrown:Subtrown:Subtrown:Subtrown:Status:Status:Subtrown:Subtrown: <td>Start       <math>\leq</math>         Description:       <math>\forall</math>         West Wall       <math>\bullet</math>         Cancel       Close         q w e r t y u i o p       <math>\bullet</math>         Shft z x c v b n m       <math>\bullet</math>         Shft z w c v b n m       <math>\bullet</math>         Description:       <math>\bullet</math> <math>\bullet</math></td> <td></td> | Start $\leq$ Description: $\forall$ West Wall $\bullet$ Cancel       Close         q w e r t y u i o p $\bullet$ Shft z x c v b n m $\bullet$ Shft z w c v b n m $\bullet$ Description: $\bullet$ $\bullet$ $\bullet$ $\bullet$ $\bullet$ $\bullet$ $\bullet$ $\bullet$ $\bullet$ $\bullet$ $\bullet$ $\bullet$ $\bullet$ $\bullet$ $\bullet$ $\bullet$ $\bullet$ $\bullet$ $\bullet$ $\bullet$ $\bullet$ |  |

The current status may be set to one of the statuses defined on the server. Set the assets status and click [Save].

Note if the status implies that the asset is being replaced, you will be presented with screen shown below where the old asset details are shown and a new asset may be selected to take it place.

| Pocket PC                                                                                                    | Pocket PC                 | Pocket PC                       |
|----------------------------------------------------------------------------------------------------|---------------------------|---------------------------------|
| 💦 Start 🔫                                                                                                    | 🔐 Start 📢                 | <mark>ﷺ</mark> Start <b>4</b> € |
| AssetCheckItem                                                                                                    | AssetCheckReplace         | AssetCheckReplace               |
| SubLocation: Admin 💙 🛨                                                                                                    | SubLocation: Admin        | SubLocation: Admin              |
| Description: West Wall                                                                                                    | Description: West Wall    | Description: West Wall          |
| Asset Id: 400637 E +                                                                                                    | Old Id: 400637            | Old Id: 400637                  |
| Barcode: 400637                                                                                                    | Status: Failed - Replaced | Status: Failed - Replaced       |
| Type: Exit Light                                                                                                    |                           |                                 |
| SubType: Legrande Slide                                                                                                    | Asset Id:                 | Asset Id: 400604 +              |
| Status: Passed                                                                                                    | Type:                     | Type: Exit Light                |
| Passed - Repaired                                                                                                    | SubType:                  | SubType: Bardic                 |
| Failed - To Return                                                                                                    | Notes:                    | Notes:                          |
| Failed - Replaced                                                                                                    |                           |                                 |
|                                                                                                    |                           |                                 |
| Save Cancel Close                                                                                                    | Save Cancel Close         | Save Cancel Close               |
|                                                                                                    |                           |                                 |
| symbol                                                                                                    | symbol                    | symbol                          |
|                                                                                                    |                           |                                 |
|                                                                                                    |                           |                                 |
|                                                                                                    |                           |                                 |
|                                                                                                    |                           |                                 |
|                                                                                                    |                           |                                 |
|                                                                                                    |                           |                                 |
|                                                                                                    |                           |                                 |
|                                                                                                    |                           |                                 |
| Common and Common and Common |                           |                                 |

Once the check is complete you see on the main screen all of the assets that have not been checked at this site by clicking on the "Not Checked" radio button.

If the check run is marked as complete and there are unchecked assets a report will be warning will be shown to the user.

| Pocket PC                                                                                                    | Pocket PC                                                                                                    | Unchecked Assets                                                                                                    |
|----------------------------------------------------------------------------------------------------|----------------------------------------------------------------------------------------------------|----------------------------------------------------------------------------------------------------|
| Start     AssetCheck     Is Active     Is Active     Is Complete     Ster     Start Date:     13 / 03 / 2012     Id Date:     13 / 03 / 2012     Notes:     Id     Start Date:     Start Cancel     Start Cancel     Cose     Id     Start Cancel     Cose     Start Cancel     Cose     Start Cancel     Cose     Start Cancel     Cose     Start Cancel     Cose     Start Cancel     Cose     Start Cancel     Cose     Start Cancel     Cose     Start Cancel     Cose     Start Cancel     Cose     Start Cancel     Cose     Start Cancel     Start Cancel     Start Cancel     Start Cancel     Start Cancel     Start Cancel     Start Cancel     Start Cancel     Start Cancel     Start Cancel     Start Cancel <th>Start     Is Active     Is Active     Site:   Person:   Ind Date:   Ind Date:   In</th> <th>Block B/Canteen: 9<br/>Block B/Hall: 3<br/>Block C/Room 2: 3<br/>other locations: 8<br/>would you still like to continue and close this form?<br/>Yes No Cancel</th> | Start     Is Active     Is Active     Site:   Person:   Ind Date:   Ind Date:   In | Block B/Canteen: 9<br>Block B/Hall: 3<br>Block C/Room 2: 3<br>other locations: 8<br>would you still like to continue and close this form?<br>Yes No Cancel |

Once synced with the server, you can click on the [Asset Check] button from the main menu. Clicking on any of the checks you can then click on the [Report] button.

A word of warning for Vista and Windows 7 users, if you are running PBS\_AssetCheck\_Server in \Program Files\ be sure to run it as Administrator else the files do not end up where there should.

| Asset Check List                                                                                              | AssetCheck                                                       |
|----------------------------------------------------------------------------------------------------|------------------------------------------------------------------|
| look for:                                                                                                    | Asset Check Detail                                               |
|                                                                                                    | Is Active V Is Complete                                          |
| Active Complete Site V Start                                                                                  | Site: Crows Nest Uni                                             |
| ✓ ✓ Crows Nest Uni 13/03/2012 2:19:52 PM 13/03/                                                               | Person: Admin                                                    |
|                                                                                                    | Start Date: 13 / 03 / 2012 ¥ End Date: 13 / 03 / 2012 ¥          |
|                                                                                                    | Notes:                                                           |
|                                                                                                    | Show: Occations Occations Occations                              |
|                                                                                                    | Assets: Id V Status Date Location                                |
|                                                                                                    | 400636 Passed 14/03/2012 2:09:28 PM Block A                      |
|                                                                                                    | 400637 Failed - Replaced 14/03/2012 2:18:27 PM Block A           |
| Add New Close Main Menu                                                                                       | Report Start Cancel Close Main Menu                              |
| Select export Hie                                                                                             |                                                                  |
| Oromina a Newfolder                                                                                           |                                                                  |
| Desktop A Name A Date modified Type Size                                                                      | Report Complete. 1 records exported to                           |
| Downloads                                                                                                    | C:\Projects\PBS_AssetCheck\Reports\Crows Nest Uni_2012_03_13.csv |
| Recent Places     Post Warehouse                                                                              |                                                                  |
| <ul> <li>Zeaments</li> <li>Anaic</li> <li>Anaic</li> <li>Februers</li> <li>Totares</li> <li>Yideos</li> </ul> | ОК                                                               |
| 4 🙀 Computer                                                                                                  |                                                                  |
| Eccal Disk (C:)                                                                                               |                                                                  |
| s Ger Makersch                                                                                                |                                                                  |
| File name: Crows Nest Unit 2012/03/13/csv                                                                     |                                                                  |
| and in the formula forth                                                                                      |                                                                  |
| Hide Folders Save Cancel                                                                                      |                                                                  |

You can double click on a .csv file and have it open in Excel.

## Asset Check [Report] Output (CSV File)

AssetId, Barcode, IsFailStatus, WasScanned, Date, Status, Notes, Site, Location, SubLocation, Description 400637, 400637, true, false, Wed Mar 14 2012 14:18:27 GMT+1100 (AUS Eastern Daylight Time), Failed -Replaced, Crows Nest Uni, Block A, Admin, West Wall 352894, 352894, true, false, Wed Mar 14 2012 14:31:21 GMT+1100 (AUS Eastern Daylight Time), Failed, Crows Nest Uni, Block C, Room 2, 352895, 352895, true, false, Wed Mar 14 2012 14:31:29 GMT+1100 (AUS Eastern Daylight Time), Failed -To Return, Crows Nest Uni, Block C, Room 2, 400602, 400602, true, false, Wed Mar 14 2012 14:31:35 GMT+1100 (AUS Eastern Daylight Time), Failed -Replaced,, Crows Nest Uni, Block C, Room 2, 476003.476003.true.false.Wed Mar 14 2012 14:31:03 GMT+1100 (AUS Eastern Daylight Time), Failed -

| Field            | Description                                               |
|------------------|-----------------------------------------------------------|
| AssetId          | The AssetId of the asset checked                          |
| Barcode          | The barcode of the asset checked. Usually the same as     |
|                  | AssetId                                                   |
| IsFailStatus     | If "true" then the asset failed the check                 |
| WasScanned       | If "true" the asset barcode was scanned and not manually  |
|                  | entered.                                                  |
| Date             | Date and Time, in long notation, that the asset check was |
|                  | performed                                                 |
| Status           | The status entered for this asset                         |
| Notes            | Any additional notes                                      |
| Site Name        | The name of the site (e.g. Crows Nest Uni)                |
| Location Name    | The name of the location (e.g. Block A)                   |
| SubLocation Name | The name of the sub location (e.g. Room 101)              |
| Description      | The sub location description (e.g. Pillar 3)              |

## Crows Nest Uni – Test Barcodes

| Site           | Location | Subloc  | Asset                                         | Barcode |
|----------------|----------|---------|-----------------------------------------------|---------|
| Crows Nest Uni | Block A  | Admin   | 400636<br>Exit Light<br>Stanilite Quickfit    |         |
|                |          |         | 400637<br>Exit Light<br>Legrande Slide        |         |
|                | Block B  | Canteen | 400622<br>Exit Light<br>Stanilite Quickfit    |         |
|                |          |         | 400624<br>Emergency Light<br>1 18w Diffused   |         |
|                |          |         | 400631<br>Exit Light<br>Stanilite Quickfit    |         |
|                |          | Hall    | 352915<br>Exit Light<br>Stanilite Quickfit    |         |
|                |          |         | 496216<br>Exit Light<br>Stanilite Quickfit    |         |
|                |          |         | 606335<br>Emergency Light<br>1 x 10w Diffused |         |
|                | Block C  | Room 2  | 352894<br>Exit Light<br>Stanilite Quickfit    |         |
|                |          | Room 4  | 400604<br>Exit Light<br>Bardic                |         |

## St Leonards TAFE – Test Barcodes

| Site                | Location    | Subloc          | Asset                                                | Barcode |
|---------------------|-------------|-----------------|------------------------------------------------------|---------|
| St Leonards<br>TAFE | Block A     | Admin           | 5718<br>Spitfire<br>Spitfire                         |         |
|                     |             |                 | 577783<br>Emergency Light<br>2 x 36w Diffused        |         |
|                     |             | Library         | 363233<br>Exit Light<br>Stanilite Quickfit           |         |
|                     | Block B     | Ground<br>Floor | 363263<br>Emergency Light<br>Legrand slide           |         |
|                     |             | Top<br>Floor    | 363287<br>Exit Light<br>Legrand slide                |         |
|                     | Block C     | Level 1         | 465445<br>Emergency Light<br>2 x 36w Diffused        |         |
|                     |             |                 | 465446<br>Emergency Light<br>2 x 36w Diffused        |         |
|                     |             |                 | 5844<br>Spitfire<br>Spitfire                         |         |
|                     |             | Level 2         | 465410<br>Emergency Light<br>1 x 18w<br>Weatherproof |         |
|                     | Block<br>KQ | Ground<br>Floor | 287976<br>Spitfire<br>Spitfire                       |         |